## TeamViewer – Konfiguracija pristupa bez nadzora

Da li želite stalan pristup udaljenom računaru? Mi ćemo Vam pokazati kako u tri jednostavna koraka.

## TeamViewer Instalacija (udaljeni računar) 😃 Meeting rol Instalirajte TeamViewer tako što ćete Control Remote Computer jednostavno slediti uputstva za podešavanje i htrol Partner ID 123 456 789 pokrenuti TeamViewer. 1234 Kliknite na tabulator "Povezivanje" na Remote control vrhu TeamViewer prozora i odaberite Unattended Access File transfer "Konfiguraciju pristupa bez nadzora ...". VPN Start TeamV Computers & Con Konfiguracija (udaljeni If you have a TeamViewer account yo the list of your computers. In your co this computer is online and connect to računar) Create a free Te Define p U prvom koraku postavite ime računara i lozinku za udaljeni računar. Confirm Subscribe to our < Back U drugom koraku možete dodati ovaj You already defined a personal password. Enter it or a udaljeni računar Vašoj listi računara i kontakata (pogledajte "TeamViewer -Korišćenje Liste računara i Liste kontakata"). < Back Next > Cancel

## Veza

Otvorite svoju listu računara i kontakata i desnim klikom kliknite na ime računara sa kojim želite da se povežete. Odaberite režim povezivanja "Kontrola na daljinu (koristeći lozinku)" i unesite Vašu ličnu lozinku (iz koraka 2) u sledeći dijalog da biste uspostavili vezu. 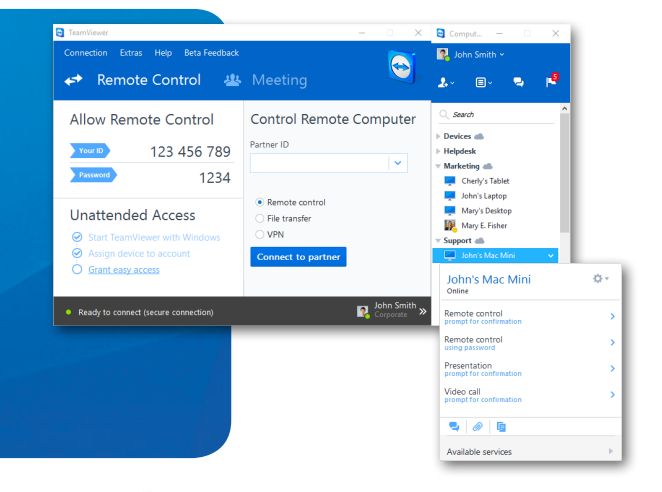

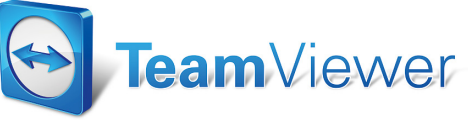